# Sistema de Solicitudes

Manual de Usuario 2018

#### Introducción

El sistema de solicitudes creado para el grupo corporativo tiene la finalidad de servir como una herramienta que facilite la gestión de solicitud de fondos que se realizan para garantizar el correcto funcionamiento de todas las unidades del grupo empresarial.

Este sistema tiene el siguiente ciclo de vida.

- CREACION DE SOLICITUD
- AUTORIZACION
- REVISION
- APROBACION
- EMICION DE CHEQUE (TESORERIA)
- RENDICION DE FONDOS

Cada uno de estos elementos del ciclo de vida de la solicitud está controlado por usuarios con atribuciones especificas a cada etapa.

## Capítulo 1. Usuarios Solicitantes

#### 1.1 Ingreso al Sistema

El usuario debe contar con una conexión a internet en su computadora o estar conectado a nuestra red interna, abrir un navegador de preferencia Google Chrome y escribir el siguiente enlace: <u>http://solicitudes.pragmainvest.com.bo/</u>

tal como se muestra en el gráfico siguiente:

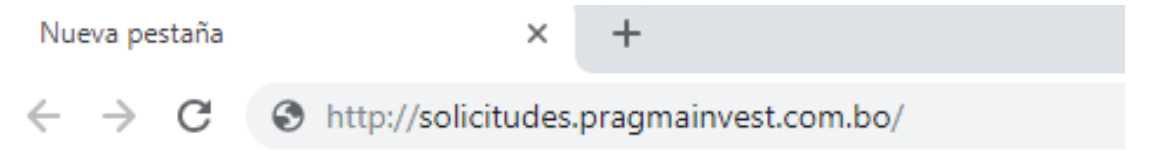

Al ingresar a la dirección del sistema se verá la pantalla de inicio de sesión:

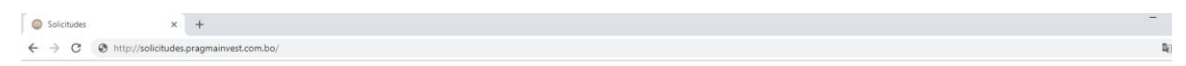

| BIENVENIDO AL<br>SISTEMA DE SOLICITUDES               |  |
|-------------------------------------------------------|--|
| Usuario<br>Contraseña<br>Recuerdame<br>Iniciar Sesión |  |

Para iniciar sesión deberá llenar los campos de "Usuario" y "Contraseña" con las credenciales provistas por el departamento de TIC's.

#### 1.2 Inicio de Sesión

Si es que se coloca las credenciales incorrectas no podrá iniciar sesión, y deberá verificar sus datos para poder tener un correcto ingreso.

La primera pantalla que observará al momento de ingresar al sistema será la de un listado de empresas para las cuales el usuario está habilitado a realizar solicitudes.

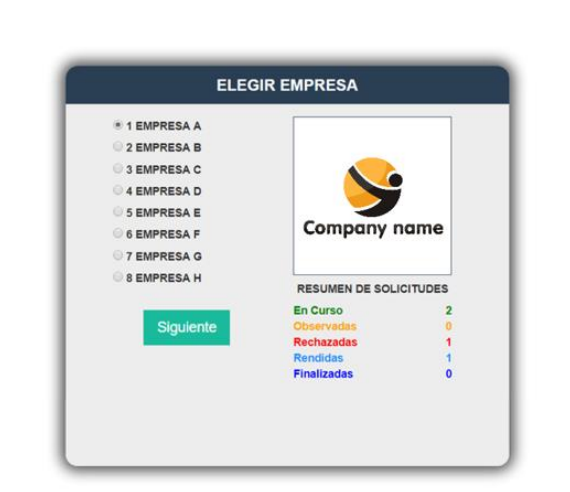

\_ )

4 O

Para seleccionar una empresa deberá presionar el botón O 1 EMPRESA A o el nombre de la empresa el cual se rellenará de color negro O 1 EMPRESA A y también podrá ver un resumen de las solicitudes que tenga en la empresa escogida:

| RESUMEN DE SOLICI | TUDES |
|-------------------|-------|
| En Curso          | 2     |
| Observadas        | 0     |
| Rechazadas        | 1     |
| Rendidas          | 1     |
| Finalizadas       | 0     |

## 1.3 Pantalla Principal

Solicitudes

← → C @ solicitude

× +

Esta pantalla contiene toda la información sobre las solitudes del usuario tal como muestra la imagen.

| Solicitudes X                                                                                       | +             |              |                |      |         |            |                |                              |                          |                        |                       |            |                                                                                  | -                                                                                                    | o x    |
|----------------------------------------------------------------------------------------------------|---------------|--------------|----------------|------|---------|------------|----------------|------------------------------|--------------------------|------------------------|-----------------------|------------|----------------------------------------------------------------------------------|----------------------------------------------------------------------------------------------------|--------|
| ← → C Ø solicitudes.prag                                                                            | mainvest.com. | npre         | esa:           | EMF  | RES     | SA 1 (     | Gestión:       | 2018                         |                          |                        |                       |            |                                                                                  | ARMANDO ESTEBAN QUI                                                                                                    | to ~ 1 |
| 💊                                                                                                   | EN CURSO      | 0            | POR            |      | 0       | ISERVADA   | s 🗿 🛛 RECH     | AZADAS 🕚                     | RENDIDA                  | 0                      | FINALIZADA            | s 🗿        |                                                                                  |                                                                                                    |        |
| Company name                                                                                        | EN CU         | IRSO         |                |      | 8       | USCAR:     | TEXTO A BUSC   | AR                           | TODOS                    | ٠                      | BUSCAR                |            |                                                                                  | NUEVA SOLICITUD                                                                                                    | 3      |
| GENERAL                                                                                             | OPCONES       | 100.<br>101. | FECHA<br>8     | 00C. | E STABO | NONTO 8    | PROTECTO 8     | BOLICITANTE<br>B             | DESEMBOLIO<br>B          | TIPO EE<br>CAMERO<br>B | WCOALEDAD<br>9        | MOREDA B   | REFERENCIA &                                                                     | JUSTIPICACIÓN B                                                                                                    |        |
| 🏛 Empresas                                                                                          | BH            | 52           | 09-11-<br>2018 | ۵    | AUT     | 1,200.00   | ADMINISTRACION | ARMANDO<br>ESTEBAN<br>QUITO  | JUAN PEREZ<br>ROJO       | 0.90                   | GASTO<br>DIRECTO      | DOLARES    | LLANTAS PARA SEIS CAMONETAS DE<br>PROPIEDAD DE LA EMPRESA                        | CAMBIO TRENAL                                                                                                    |        |
| 🛱 Gestiones 🗸 🗸                                                                                     | BH            | e            | 09-11-<br>2018 | ٥    | AUT     | 111.325.00 | ADMINISTRACION | ARSIANDO<br>ESTEBAN<br>QUITO | ALAN BRITO<br>DELGADO    | 6.80                   | GASTO<br>DIRECTO      | DOLARES    | PROVECTO CONSTRUCCIÓN DE TORRE PARA<br>BASE                                      | MATERIAL DE CONSTRUCCIÓN PARA LA PRIMERA FASE DEL PROVECTO CONSTRUCCIÓN DE<br>TORRE EN LA BASE DEL EL ATO                                                        |        |
| 🕼 Solicitudes 🗸 🗸                                                                                   | BH            | 43           | 07-11-<br>2018 | ٥    | AUT     | 3,175.00   | ADMINISTRACION | ARMANDO<br>ESTEBAN<br>QUITO  | EMPRESA 2<br>S.A.        | 0.90                   | SUJETO A<br>RENDICIÓN | BOLIVANOS  | SE COMPRÓ MATERIAL DE ESCRITORIO PARA<br>UN STOCK DE 3 NESES, SE ADJUNTA FACTURA | MATERIAL DE ESCRITORIO PARA USO DEL PERSONAL EN OFICINA                                                                                                    |        |
| Beportes V                                                                                          | BH            | 35           | 07-11-<br>2018 | ٥    | NIT     | 1,450.00   | DESARROLLO     | ARMANDO<br>ESTEBAN<br>QUITO  | PEDRO PEREZ<br>FERNANDEZ | 8.90                   | GASTO<br>D/RECTO      | DOLARES    | CURSO DE CAPACITACIÓN PARA EL PERSONAL<br>DE SISTEMAS                            | YARA LA REALIZACIÓN DEL EVENTO SE CONTRATÓ LOS SERVICIOS DE ALQUILER DE SALÓN.<br>EQUIPO DE COMUNICACIÓN Y CÁTERIN. SE AQUINTA CONTRATO Nº 2342016 Y RACTURA 236 |        |
| Tipo de Cambio                                                                                      | BH            | 1            | 16-09-<br>2018 |      | 111     | 102.590.00 | SISTEMAS       | ARISANDO<br>ESTEBAN<br>QUITO | DESEMBOLSO<br>CANBIO     | 6.90                   | SUJETO A<br>RENDICIÓN | BOLIVIANOS | EMP5.S.R.L. SOL 1 REFERENCIA                                                     | EMPSSRL SOL 1 JUST/PCACION SOL 1                                                                                                    |        |
| <ul> <li>Compra: 6.95</li> <li>Compra: 6.95</li> <li>Venta: 6.85</li> <li>VENta: 2.18565</li> </ul> | 4             |              |                |      |         |            |                |                              |                          |                        |                       |            |                                                                                  |                                                                                                    |        |
| Calendario                                                                                          |               |              |                |      |         |            |                |                              |                          |                        |                       |            |                                                                                  |                                                                                                    |        |
| Calendario                                                                                          |               |              |                |      |         |            |                |                              |                          |                        |                       |            |                                                                                  |                                                                                                    |        |
|                                                                                                    |               |              |                |      |         |            |                |                              |                          |                        |                       |            |                                                                                  |                                                                                                    |        |
|                                                                                                    |               |              |                |      |         |            |                |                              |                          |                        |                       |            |                                                                                  |                                                                                                    |        |
|                                                                                                    |               |              |                |      |         |            |                |                              |                          |                        |                       |            |                                                                                  |                                                                                                    |        |
| ♦ % ± 0                                                                                             |               |              |                |      |         |            |                |                              |                          |                        |                       |            |                                                                                  |                                                                                                    |        |

En la parte lateral izquierda se encuentra el **menú principal** con las opciones disponibles para el usuario:

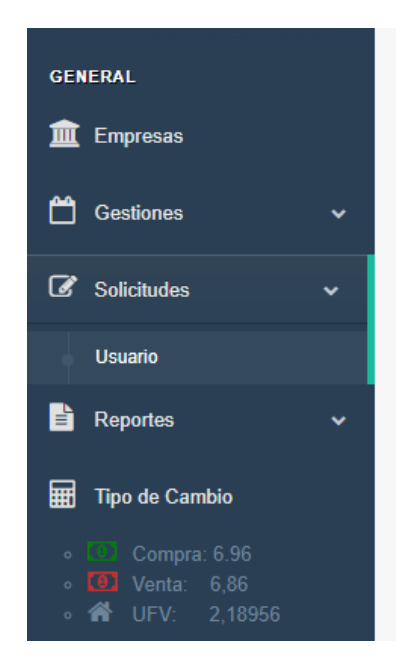

- **Empresas:** Permite retornar al listado de empresas para poder escoger nuevamente una de ellas.
- **Gestiones:** Donde se escogerá el año de gestión que se quiera visualizar.
- **Solicitudes:** Debajo de "Solicitudes" se encuentra la opción Usuario para visualizar la pantalla principal y sus solicitudes.

- **Reportes:** Permite ver la pantalla de reportes generales de las solicitudes del usuario.
- **Tipo de cambio:** Muestra un listado del cambio actual que se encuentra el dólar para su compra y venta, como también el precio en Bs. Por unidad de UFV.

En la parte superior de la pantalla principal de Usuario se encuentra el menú solicitudes:

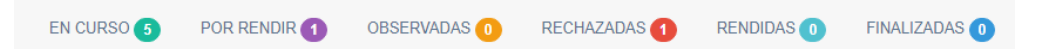

- En curso: Muestra un listado de las solicitudes que se realizaron y todavía no fueron finalizadas.
- **Por rendir:** Muestra un listado de las solicitudes que el usuario tiene pendientes para rendición de fondos.
- **Observadas:** Muestra un litado de las solicitudes que fueron observadas por algún motivo.
- **Rechazadas:** Muestra un listado de todas las solicitudes que fueron rechazadas por el revisor, autorizador, aprobador o por tesorería.
- Rendidas: Muestra un listado de todas las solicitudes que se rindieron.
- **Finalizadas:** Muestra un listado de todas las solicitudes que terminaron el ciclo correctamente.

| OPCIONES | NRO.<br>SOL.<br>¢ | FECHA<br>\$    | DOC. | ESTADO<br>¢ | MONTO \$ | PROYECTO \$    | SOLICITANTE<br>\$           | DESEMBOLSO<br>\$   | TIPO DE<br>CAMBIO<br>¢ | MODALIDAD<br>¢   | MONEDA \$ | REFERENCIA \$                                              | JUSTIFICACIÓN \$ |
|----------|-------------------|----------------|------|-------------|----------|----------------|-----------------------------|--------------------|------------------------|------------------|-----------|------------------------------------------------------------|------------------|
| ∎H       | 52                | 09-11-<br>2018 | 8    | AUT         | 1,200.00 | ADMINISTRACION | ARMANDO<br>ESTEBAN<br>QUITO | JUAN PEREZ<br>ROJO | 6.96                   | GASTO<br>DIRECTO | DOLARES   | LLANTAS PARA SEIS CAMIONETAS DE<br>PROPIEDAD DE LA EMPRESA | CAMBIO TRIENAL   |

El listado de las solicitudes en cualquiera de sus estados está compuesto de la siguiente manera:

• **Opciones:** Las opciones difieren según el rol del usuario y el estado en que se encuentre la solicitud:

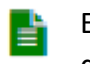

El icono de documento despliega una ventana en la cual muestra el detalle de la solicitud en curso, el cual podrá ser impreso.

|      | EMPRESA A<br>DATOS DE LA SOLICITUD # 08 |                          |                 |               |           |          |                |              |  |  |  |
|------|-----------------------------------------|--------------------------|-----------------|---------------|-----------|----------|----------------|--------------|--|--|--|
| INF  | ORMAC                                   | IÓN DE                   | SOLICITUD       |               |           |          |                |              |  |  |  |
| PRO  | OYECTO:                                 | ADMINIS                  | TRACIÓN         |               | Fecha Lin | nite:    | 2018-09-17     |              |  |  |  |
| SOL  | LICITANTE:                              | ARMAND                   | O ESTEBAN QUITO |               |           |          |                |              |  |  |  |
| TIP  | o de<br>Mbio:                           | 6.96                     | MODALIDAD:      | GASTO DIRECTO | MONEDA    |          | BOLIVIANO      | )S           |  |  |  |
| ITE  | MS SOL                                  | ICITUD<br>TIPO<br>COMPRA | DETALLE         |               |           | CANTIDAD | P.<br>UNITARIO | SUB<br>TOTAL |  |  |  |
| 1    | DÍAS                                    | ACTIVO<br>FIJO           | MONITORES       |               |           | 3        | 700,00         | 2.100,00     |  |  |  |
|      |                                         |                          |                 |               |           |          | TOTAL          | 2.100,00     |  |  |  |
| SON: | DOS MIL C                               | IEN CON 00               | /100 BOLIVIANOS |               |           |          |                |              |  |  |  |
| REF  | ERENCIA:                                |                          |                 |               |           |          |                |              |  |  |  |
| JUS  | STIFICACIÓN                             | ۷:                       |                 |               |           |          |                |              |  |  |  |
|      |                                         |                          |                 |               |           |          |                |              |  |  |  |
|      |                                         |                          |                 |               |           |          |                |              |  |  |  |
|      |                                         |                          |                 |               |           |          | CERRAR         | IMPRIMI      |  |  |  |

H El icono "H" hace referencia al historial de la solicitud, desplegando una ventana que muestra los cambios de estado de la solicitud seleccionada, así como fecha y hora de los mencionados cambios.

| Fecha               | Usuario                | Codigo | Descripción                      |
|---------------------|------------------------|--------|----------------------------------|
| 2018-09-16 18:25:42 | ARMANDO ESTEBAN QUITO  | SOL    | SOLICITUD CREADA                 |
| 2018-09-16 18:28:11 | PEDRO FLORES FERNANDEZ | AUT    | SOLICITUD AUTORIZADA             |
| 2018-09-16 18:32:11 | REVISOR                | REV-M  | SOLICITUD MODIFICADA POR REVISOR |
| 2018-09-17 10:53:27 | JUAN RAMIRO CASAS      | REV    | SOLICITUD AUTORIZADA REVISOR     |
| 2018-09-17 11:48:56 | CARLOS VALDERRAMA      | APR    | SOLICITUD APROBADA               |
| 2018-09-17 12:37:05 | MARIA ROSA ROMERO      | TES    | REGISTRO DE TESORERIA            |

El icono de hoja con un lápiz direcciona a la página que contiene el formulario de creación de solicitud con los datos llenados, para poder editar la solicitud en su totalidad (solo se podrá editar la solicitud si aún no fue autorizada).

| Information Solicitud #04                                              |                          |                                               |             |                    |                                |                               |               |
|------------------------------------------------------------------------|--------------------------|-----------------------------------------------|-------------|--------------------|--------------------------------|-------------------------------|---------------|
|                                                                        |                          | GESTIÓN 2018                                  | CAMBIO      | 6.96               |                                |                               |               |
| PROYECTO                                                               | ADMINISTRACION           |                                               |             |                    |                                |                               | *             |
| FECHA LIMITE                                                           | 23/09/2018               |                                               | SOLICITANTE | ARMANDO ESTEBAN QU | JITO                           |                               |               |
| MONEDA                                                                 | BOLIVIANOS      DOLARE   | 3                                             | MODALIDAD   | SUJETO A RENDICIÓN | GASTO DIRECTO                  |                               |               |
| DESEMBOLSO A                                                           | GROUP L                  |                                               |             |                    |                                |                               |               |
| DOCUMENTO(S) ADJUNTO(S)                                                |                          |                                               |             |                    |                                |                               |               |
| Items Para Solicitud<br>(Introduzca cantidad y precios unitarios corre | espondientes)            |                                               |             |                    |                                |                               |               |
| #         Cantidad         Unidad           1         3         BARRA  | Tipo Compra  ACTIVO FIJO | Detaile<br>DETAIL 1-1                         |             |                    | P. Unitario                    | Sub-Total                     | Opción<br>(8) |
| Cantidad Unidad     SARRA                                              | Tipo Compre  ACTIVO FIJO | Detaile<br>DETAIL 1-1<br>C AGREGAR NUEVO ITEM |             |                    | P. Unitario<br>54,00<br>TOTAL: | Sub-Total<br>162.00<br>162.00 | Opción<br>Bs. |

- **Nº de solicitud:** Es el número asignado a la solicitud.
- Fecha: La fecha en la que se creó la solicitud.
- Documentos: Muestra una ventana con los documentos subidos, donde se observa los archivos con las opciones de descarga, visualización y cerrado de vista previa.

| OMBRE ARCHIVO                      | DESCARGA      |
|------------------------------------|---------------|
| 5_1541620088_factura_235.docx      | 📩 🖹 Ø)        |
| 5_1541620088_contrato_2342018.docx | 📩 🗎 Ø)        |
| 5                                  | DMBRE ARCHIVO |

• **Estado:** Muestra una ventana con los 7 estados principales que debe pasar la solitud para finalizar su ciclo de vida, pintando de color verde las letras del estado en el que se encuentra la solicitud.

|   |        | Estados de Solicitud | ×     |
|---|--------|----------------------|-------|
| # | Código | Descripción          |       |
| 1 | SOL    | SOLICITUD CREADA     |       |
| 2 | AUT    | SOLICITUD AUTORIZADA |       |
| 3 | APR    | SOLICITUD APROBADA   |       |
| 4 | TES    | APROBADA TESORERIA   |       |
| 5 | REN    | SOLICITUD A RENDIR   |       |
| 6 | REN-A  | RENDICIÓN APROBADA   |       |
| 7 | FIN    | SOLICITUD FINALIZADA |       |
|   |        |                      |       |
|   |        | С                    | ERRAR |

Nota. - También existen sub-estados de la solicitud que no aparecen en el listado, pero están presentes un cada uno de los estados principales.

- Monto: La cantidad de dinero que se solicitó.
- **Proyecto:** Proyecto, sub-proyecto de la empresa solicitante.
- **Solicitante:** El nombre del usuario qué realizó la solicitud.
- **Desembolso:** Nombre de la persona o número de cuenta bancaria a la cual se le asignará los fondos solicitados.
- o Tipo de cambio: El cambio del dólar en bolivianos.
- Moneda: Si la solicitud se encuentra en bolivianos o dólares.
- **Referencia:** Descripción de la solicitud.
- Justificación: Una descripción de por qué se realizó la solicitud.

## **1.4** Búsqueda de solicitudes

En esta pantalla también se encuentra un filtro para poder buscar solicitudes introduciendo un texto y escogiendo una opción de una lista desplegable para poder filtrar por ese criterio:

| Encono   |                        | 1 OK I         | LINDIN |              | JOLINAD     | ~ <b>v</b>  |                             |                           |     |                  |             |                                                       |                                                                                                    |
|----------|------------------------|----------------|--------|--------------|-------------|-------------|-----------------------------|---------------------------|-----|------------------|-------------|-------------------------------------------------------|----------------------------------------------------------------------------------------------------|
| En cur   | En curso a. BUSCAR: 35 |                |        |              |             |             |                             | NRO. DE SOLIC V           | BUS | SCAR             |             |                                                       | b. NUEVA SOLICITUD                                                                                                    |
|          |                        |                |        |              |             |             |                             | NRO. DE SOLICITUD         | _   | _                | _           |                                                       | -                                                                                                    |
| OPCIONES | NRO.<br>SOL. \$        | FECHA<br>\$    |        | ESTADO<br>\$ | MONTO<br>\$ | PROYECTO \$ | SOLICITANTE \$              | MONTO<br>PROYECTO         | •   | MODALID V<br>\$  | MONEDA<br>¢ | REFERENCIA \$                                         | JUSTIFICACIÓN C                                                                                                    |
| ₿H       | 35                     | 07-11-<br>2018 | ٥      | AUT          | 1,450.00    | DESARROLLO  | ARMANDO<br>ESTEBAN<br>QUITO | SOLICITANTE<br>DESEMBOLSO |     | GASTO<br>DIRECTO | DOLARES     | CURSO DE CAPACITACIÓN PARA<br>EL PERSONAL DE SISTEMAS | PARA LA REALIZACIÓN DEL EVENTO SE CONTRATÓ LOS SERVICIOS DE ALQUILER DE SALÓN, EQUIPO DE<br>COMUNICACIÓN Y CÁTERIN, SE ADJUNTA CONTRATO Nº 2342018 Y FACTURA 235 |
|          |                        |                |        |              |             |             |                             | OBSERVACIÓN               |     |                  |             |                                                       |                                                                                                    |

a. Buscar: Por defecto se encontrará en la opción TODOS, en la cual mostrará el listado de solicitudes ordenadas de 20 en 20, luego podrá escoger entre nº de solicitud, monto, por proyecto, por fecha, por solicitante, por desembolso,

referencia y por observación; según sea el criterio de su búsqueda deberá escribir en el campo de texto lo que esté buscando.

b. Botón de Nueva Solicitud: Al pulsar este botón lo dirigirá a una pantalla donde se encuentra el formulario para la creación de una nueva solicitud.

#### 1.5 Creación de nueva solicitud

| BUSCAR NUEVA SOLICITUD | MODALICAD | PERFORMULA & | AUSTRACIÓN & |                 |
|------------------------|-----------|--------------|--------------|-----------------|
|                        | BUSCAR    |              |              | NUEVA SOLICITUD |

Al pulsar el botón Nueva Solicitud muestra el siguiente formulario:

| nformación Soli     | citud                     |                        |                                                                      |             |                    |               |           |        |  |  |  |  |
|---------------------|---------------------------|------------------------|----------------------------------------------------------------------|-------------|--------------------|---------------|-----------|--------|--|--|--|--|
|                     |                           |                        | GESTIÓN 2018                                                         | CAMBIO      | 6.96               |               |           |        |  |  |  |  |
|                     | PROYECTO                  | ADMINISTRACION         |                                                                      |             |                    |               |           | ۳      |  |  |  |  |
|                     | FECHA LIMITE              | dd/mm/aaaa             |                                                                      | SOLICITANTE | ARMANDO ESTEBAN Q  | UITO          |           |        |  |  |  |  |
|                     | MONEDA                    | BOLIVIANOS      DOLARE | S                                                                    | MODALIDAD   | SUJETO A RENDICIÓN | GASTO DIRECTO |           |        |  |  |  |  |
| a.                  | DESEMBOL SO A             | NOMBRE COMPLETO O NO   | RE COMPLETO O NOMBRE DE LA EMPRESA A QUIEN VA DIRIGIDO EL DESEMBOLSO |             |                    |               |           |        |  |  |  |  |
| DOCUMENTO(S)        |                           |                        |                                                                      |             |                    |               |           |        |  |  |  |  |
|                     |                           |                        |                                                                      |             |                    |               |           |        |  |  |  |  |
| tems Para Solio     | situd                     |                        |                                                                      |             |                    |               |           |        |  |  |  |  |
| Introduzca cantidad | y precios unitarios corre | espondientes)          |                                                                      |             |                    |               |           |        |  |  |  |  |
| # Cantidad          | Unidad                    | Tipo Compra            | Detalle                                                              |             |                    | P. Unitario   | Sub-Total | Opción |  |  |  |  |
| 1                   | BARRA                     | * SELECCIONE *         | DETALLE DEL ITEM                                                     |             |                    |               |           | ۲      |  |  |  |  |
| _                   |                           |                        |                                                                      |             |                    |               |           |        |  |  |  |  |
|                     | IUEVO ITEM                |                        |                                                                      |             |                    | TOTAL:        | 0         | Bs.    |  |  |  |  |
|                     |                           |                        |                                                                      |             |                    |               |           |        |  |  |  |  |
|                     | REFERENCIA                | DESCRIBA LOS ITEMS QUE | E SE COMPRARAN CON LA SOLICITUD                                      |             |                    |               |           |        |  |  |  |  |
|                     |                           |                        |                                                                      |             |                    |               |           |        |  |  |  |  |
|                     | JUSTIFICACIÓN             | DESCRIBA EL USO QUE SE | LE DARA EN EL PROYECTO                                               |             |                    |               |           |        |  |  |  |  |
|                     |                           |                        |                                                                      |             |                    |               |           |        |  |  |  |  |
|                     |                           |                        |                                                                      |             |                    |               |           |        |  |  |  |  |
| b                   |                           |                        |                                                                      |             |                    |               |           |        |  |  |  |  |

La primera parte (a) compuesta por los siguientes campos:

- Gestión: Botón que muestra la gestión actual, no editable por el usuario.
- Cambio: Botón que muestra el cambio en bolivianos del dólar con, no editable por el usuario.
- Proyecto: Podrá escoger un proyecto según los que tenga la empresa.
- Fecha límite: Deberá colocar una fecha límite para que se apruebe la solicitud este campo es obligatorio.
- Solicitante: Podrá observar el nombre del usuario actual que está haciendo la solicitud.
- Moneda: Solo puede escoger entre bolivianos o dólares.

- Modalidad: Con dos opciones dependiendo de su solicitud si será sujeta a rendición o si será gasto directo para la empresa.
- Desembolso A: Debe colocar el nombre de la empresa a quien se hará el desembolso de dinero.

La segunda parte **(b)** del formulario se encuentra compuesta de un listado de ítems que deberá llenar según los siguientes campos:

- Cantidad: Número de ítems pedidos.
- Unidad: Escoger la unidad en la que se medirán los ítems.
- Tipo Compra: Deberá escoger qué tipo de compra se hará del producto.
- Detalle: Detallar el ítem que se está pidiendo.
- P. Unitario: Colocar el precio unitario del ítem.
- Sub-Total: Podrá visualizar el precio subtotal de la cantidad pedida por ese ítem
- Opción: Podrá quitar de la lista el ítem pulsando al botón 😕 .
- Seguidamente se tiene el botón agregar NUEVO ITEM el cual agregara una nueva fila en la lista de ítems
- El total se calculará de forma automática sumando los sub-totales que se tengan por ítem.
- Referencia: Podrá colocar una descripción de los ítems a ser solicitados.
- Justificación: Colocar una descripción del uso que se le darán a los ítems que se piden.
- Botón Volver: Si pulsa el botón Volver lo dirigirá a la página anterior.
- Botón Realizar solicitud: Al pulsar el botón **REALIZAR SOLICITUD** visualizará una ventana de confirmación con los datos de la solicitud.

#### 1.6 Rendición de Solicitud

En la pestaña "Por Rendir", podrá rendir las cuentas de las solicitudes aprobadas, el listado tendrá las mismas opciones que el de disponibles, pero con la adición de un icono para poder rendir la solicitud.

| EN CURSO | DOR REP      | NDIR 2 | OBSERVAD  | AS 🕕 🛛 R  | ECHAZADAS 6    | RENDIDAS 1 FINALIZAD | AS 🕕           |                   |                    |            |               |                  |
|----------|--------------|--------|-----------|-----------|----------------|----------------------|----------------|-------------------|--------------------|------------|---------------|------------------|
| SOLICITU | IDES POR R   | ENDIR  |           |           | BUS            | CAR: TEXTO A BUSCAR  | TODOS          | • BUSCAR          |                    |            |               |                  |
| OPCIONES | NRO. SOL. \$ | DOC.   | ESTADO \$ | MONTO \$  | PROYECTO \$    | SOLICITANTE \$       | DESEMBOL SO \$ | TIPO DE CAMBIO \$ | MODALIDAD \$       | MONEDA \$  | REFERENCIA \$ | JUSTIFICACIÓN \$ |
| ∎⊦⊚      | 7            | 8      | TES       | 48.426.00 | ADMINISTRACIÓN | ANDREA ROMERO CASAS  | EMPRESA B      | 6.96              | SUJETO A RENDICIÓN | DOLARES    | REFERENCIA 1  | JUSTIFICACIÓN 1  |
| ∎H⊘      | 2            |        | TES       | 4,448.00  | ADMINISTRACIÓN | ANDREA ROMERO CASAS  | EMPRESA D      | 6.96              | SUJETO A RENDICIÓN | BOLIVIANOS | REFERENCIA 2  | JUSTIFICACIÓN 2  |
|          |              |        |           |           |                |                      |                |                   |                    |            |               |                  |

Al presionar el icono saldrá una ventana con los datos de la solicitud con el botón "Realizar rendición"

| RMACIÓ     | N SOLIC                                                                                                    | ITUD                                                                                                    |                                                                                                    |                                                                                                    |                                                                                                    |                                                                                                    |  |
|------------|----------------------------------------------------------------------------------------------------|----------------------------------------------------------------------------------------------------|----------------------------------------------------------------------------------------------------|----------------------------------------------------------------------------------------------------|----------------------------------------------------------------------------------------------------|----------------------------------------------------------------------------------------------------|--|
| YECTO:     | ADMINIS                                                                                                    | TRACIÓN                                                                                                    |                                                                                                    | Fecha Limite:                                                                                                    |                                                                                                    |                                                                                                    |  |
| CITANTE:   | ANDREA                                                                                                    | ROMERO CASAS                                                                                                    |                                                                                                    |                                                                                                    |                                                                                                    |                                                                                                    |  |
| DE<br>BIO: | 6.96                                                                                                    | MODALIDAD:                                                                                                    | SUJETO A RENDICIÓN                                                                                                    | MONEDA:                                                                                                    | DOL                                                                                                    | DOLARES                                                                                                    |  |
| MBOLSO     | A:EMPRES                                                                                                    | A B                                                                                                    |                                                                                                    |                                                                                                    |                                                                                                    |                                                                                                    |  |
| MS SOL     | ICITUD                                                                                                    |                                                                                                    |                                                                                                    |                                                                                                    |                                                                                                    |                                                                                                    |  |
| UNIDAD     | TIPO<br>Compra                                                                                                    | DETALLE                                                                                                    |                                                                                                    | CANTIDAD                                                                                                    | P.<br>Unitario                                                                                                    | SUB<br>TOTAL                                                                                                    |  |
| UNIDAD     | ACTIVO<br>FIJO                                                                                                    | ESCRITORIOS                                                                                                    |                                                                                                    | 23213                                                                                                    | 2.00                                                                                                    | 46,426.00                                                                                                    |  |
|            |                                                                                                    |                                                                                                    |                                                                                                    |                                                                                                    | TOTAL                                                                                                    | 46,426.00                                                                                                    |  |
|            |                                                                                                    |                                                                                                    |                                                                                                    |                                                                                                    |                                                                                                    |                                                                                                    |  |
| CUARENTA   | Y SEIS MIL                                                                                                    | L CUATROCIENTOS VEI                                                                                                    | NTISEIS CON /100 BOLIVIANOS                                                                                                    |                                                                                                    |                                                                                                    |                                                                                                    |  |
| ERENCIA:   | REFER                                                                                                    | ENCIA 1                                                                                                    |                                                                                                    |                                                                                                    |                                                                                                    |                                                                                                    |  |
| TIFICACIÓN | I: JUSTIF                                                                                                    | ICACIÓN 1                                                                                                    |                                                                                                    |                                                                                                    |                                                                                                    |                                                                                                    |  |
|            |                                                                                                    |                                                                                                    |                                                                                                    |                                                                                                    |                                                                                                    |                                                                                                    |  |
|            | RMACIÓ<br>YECTO:<br>CITANTE:<br>DE<br>BIO:<br>MBOLSO<br>VINIDAD<br>UNIDAD<br>UNIDAD<br>UNIDAD<br>CUARENTA<br>RENCIA:<br>IFICACIÓN | RMACIÓN SOLIC<br>VECTO: ADMINIS<br>CITANTE: ANDREA<br>DE 6.96<br>MBOLSO A:EMPRES<br>MS SOLICITUD<br>UNIDAD COMPRA<br>UNIDAD ACTIVO<br>FUO<br>CUARENTA Y SEIS MIL<br>RENCIA: REFER<br>IFICACIÓN: JUSTIF | RMACIÓN SOLICITUD       YECTO:     ADMINISTRACIÓN       CIMINISTRACIÓN       CIMINISTRACIÓN       CIMINISTRACIÓN       CIMINISTRACIÓN       CIMINISTRACIÓN       DE A DMERO CASAS       DE A DMERO CASAS       DE A DMERO CASAS       MODALIDAD:       BIO:       UNIDAD       TIPO       UNIDAD       ACTIVO       ESCRITORIOS       CUARENTA Y SEIS MIL CUATROCIENTOS VEIR       ERENCIA 1       IFICACIÓN 1 | RMACIÓN SOLICITUD       YECTO:     ADMINISTRACIÓN       CINISTRACIÓN       CINISTRACIÓN       CINISTRACIÓN       SUJETO A RENDICIÓN       BIO:       SUJETO A RENDICIÓN       MODALIDAD:       SUJETO A RENDICIÓN       MODALIDAD:       SUJETO A RENDICIÓN       MODALIDAD:       SUJETO A RENDICIÓN       UNIDAD       TPO       ORTRA DETALLE       CUARENTA Y SEIS MIL CUATROCIENTOS VEINTISÉIS CON /100 BOLIVIANOS       ERENCIA 1       JUSTIFICACIÓN 1 | RMACIÓN SOLICITUD         FECTO:       ADMINISTRACIÓN       Fecha Limite:         CITANTE:       ANDREA ROMERO CASAS         DE       6 96       MODALIDAD:       SUJETO A RENDICIÓN       MONEDA:         MODALIDAD:       SUJETO A RENDICIÓN       MONEDA:         MODALIDAD:       SUJETO A RENDICIÓN       MONEDA:         MODALIDAD:       SUJETO A RENDICIÓN       MONEDA:         MODALIDAD:       SUJETO A RENDICIÓN       MONEDA:         UNIDAD       TPO         UNIDAD       ACTIVO       ESCRITORIOS       ESCRITORIOS         CUARENTA Y SEIS MIL CUATROCIENTOS VEINTISÉIS CON /100 BOLIVIANOS       ERENCIA 1         ERENCIA 1       ISCRITORIOS       ISCRITORIOS         SUBERCIA 1       ISCRITORIOS       ISCRITORIOS | RMACIÓN SOLICITUD         FECTO:       ADMINISTRACIÓN       Fecha Limita:       I         CETO:       ADMINISTRACIÓN       SUJETO A RENDICIÓN       MONEDA:       DOL         DE<br>BIO:       6.96       MODALIDAD:       SUJETO A RENDICIÓN       MONEDA:       DOL         MODALIDAD:       SUJETO A RENDICIÓN       MONEDA:       VOL         MODALIDAD:       SUJETO A RENDICIÓN       MONEDA:       DOL         MODALIDAD:       SUJETO A RENDICIÓN       MONEDA:       VOL       DOL         MODALIDAD:       SUJETO A RENDICIÓN       MONEDA:       VOL       DOL         UNIDAD       TOPO         CANTIDAD       PLITARIO         UNIDAD       ACTIVO       ESCRITORIOS         ESCRITORIOS       ESCRITORIOS         COMPRA       ACTIVO       ESCRITORIOS         EURENTA Y SEIS MIL CUATROCIENTOS VEINTISÉIS CON /100 BOLIVIANOS       ERENCIA 1         ERENCIA:       JUSTIFICACIÓN 1 |  |

Luego de presionar el botón "Realizar rendición", se muestra la siguiente pantalla con los siguientes puntos:

| PROYECTO                           | ADMINISTRACIÓN             |              |                          |     |                    |                  |                   |
|------------------------------------|----------------------------|--------------|--------------------------|-----|--------------------|------------------|-------------------|
| SOLICITANTE                        | ANDREA ROMERO CASAS        |              | FECHA                    |     | 22-05-2018         |                  |                   |
| DESEMBOLSO A                       | EMPRESA B                  |              | MODALIDAD                |     | SUJETO A RENDICIÓN |                  |                   |
| MONEDA                             | DOLARES                    |              | TIPO DE CAMBIO           |     | 6.96               |                  |                   |
| REFERENCIA                         | REFERENCIA 1               |              |                          |     |                    |                  |                   |
| JUSTIFICACIÓN a.                   | JUSTIFICACIÓN 1            |              |                          |     |                    |                  |                   |
|                                    |                            |              |                          |     |                    |                  |                   |
| 4                                  |                            |              |                          |     |                    |                  |                   |
|                                    |                            |              |                          |     |                    |                  |                   |
| ITEMS PARA RENDIR                  |                            |              |                          |     |                    |                  |                   |
|                                    |                            |              |                          | FEC | :HA                |                  |                   |
| # UNIDAD TIPO DE COMPRA            |                            | DETALLE      |                          | FAC | CTURA FACTURA CAN  | NTIDAD PRECIO SI | JB TOTAL OPCIONES |
| 1 UNIDAD Y ACTIVO FIJO Y           |                            | DETALLE 1    |                          | 910 | 12018 654646 23    | 2,00             | 48428.00 📝 🗙      |
|                                    |                            |              |                          |     |                    | TOTAL            | 46426.00          |
| - AGREGAR NOEVO TIEM               |                            |              |                          |     |                    |                  |                   |
| DOCUMENTO RENDICIÓN                |                            |              |                          |     |                    |                  |                   |
| DOCUMENTO(S) ADJUNTO(S) O          |                            |              |                          |     |                    |                  |                   |
| b                                  | GUARDAR DOCUMENTOS         |              |                          |     |                    |                  |                   |
|                                    |                            |              |                          |     |                    |                  |                   |
| INFORMACIÓN RENDICIÓN              |                            |              |                          |     |                    |                  |                   |
| Rendido por                        | ANDREA                     | ROMERO CASAS | Fecha                    |     |                    | 22-05-2018       |                   |
| Proyecto                           | ADMINIST                   | TRACIÓN      | Sub Proyecto             |     |                    |                  |                   |
| Monto Desembolso                   | 46426.00                   |              | Monto Rendido            |     |                    | 0.00             |                   |
| Monto favor del solicitante        | 0.00                       |              | Monto favor de la empres | 12  |                    | 48428.00         |                   |
| ITEMS RENDIDOS                     |                            |              |                          |     |                    |                  |                   |
| # TIPO DE COMPRA                   | FACTURA                    | DETALLE      | CANTIDAD                 | PR  | IECIO              | SUBTOTAL         |                   |
|                                    |                            |              |                          | 1   | TOTAL RENDIDO      |                  | 0.00              |
| <u>C.</u>                          |                            |              |                          |     |                    |                  |                   |
|                                    |                            |              |                          |     |                    |                  |                   |
| FORMULARIO DE DEVOLUCIÓN           |                            |              |                          |     |                    |                  |                   |
|                                    |                            |              |                          |     |                    |                  |                   |
|                                    | N°<br>CUENTA FECHA DETALLE |              |                          |     |                    |                  | MONTO OPCIONES    |
|                                    |                            |              |                          |     |                    |                  |                   |
| CAREGAR NUEVO ITEM PARA DEVOLUCION |                            |              |                          |     |                    |                  |                   |
|                                    |                            |              |                          |     |                    |                  |                   |
|                                    |                            |              |                          |     |                    |                  |                   |
| FINALIZAR RENDICIÓN                |                            |              |                          |     |                    |                  |                   |
| u.                                 |                            |              |                          |     |                    |                  |                   |
|                                    |                            |              | PENDICIÓN                |     |                    |                  |                   |

a. Muestra los datos de la solicitud.

b. Listado de ítems para poder rendir de acuerdo a la solicitud, cabe recalcar que se debe hacer rendiciones por ítem con el icono *s*, al pulsarlo aparecerá una ventana con los detalles del ítem a rendir.

| VERI | FICAR DATC        | OS RENDICIÓN ITEM |            |          |                  |        | ×           |
|------|-------------------|-------------------|------------|----------|------------------|--------|-------------|
| ID   | TIPO DE<br>Compra | FECHA FACTURA     | N° FACTURA | DETALLE  | CANT.            | COSTO  | SUB TOTAL   |
|      | ACTIVO            | 24/05/2018        | 5464644    | DTALLE 1 | 232 <sup>.</sup> | 2.00   | 46426.00    |
|      |                   |                   |            |          |                  | CERRAR | Rendir Item |

Nota. - Debe rendir todos los ítems que tenga, para poder finalizar la rendición de la solicitud.

c. La información de la solicitud que está siendo rendida, se actualizará luego de que vaya rindiendo los ítems que tenga tal como muestra la siguiente imagen.

| INFORMACIÓN RENDICIÓN  |                                       |                |               |                           |        |          |  |  |  |  |  |
|------------------------|---------------------------------------|----------------|---------------|---------------------------|--------|----------|--|--|--|--|--|
| Rendido                | Rendido por ANDREA ROMERO CASAS Fecha |                |               |                           |        |          |  |  |  |  |  |
| Proyecto               |                                       | ADMINISTRACIÓN |               | Sub Proyecto              |        |          |  |  |  |  |  |
| Monto De               | esembolso                             | 46426.00       | Monto Rendido |                           |        | 46426.00 |  |  |  |  |  |
| Monto fa               | vor del solicitante                   | 0.00           |               | Monto favor de la empresa |        | 0.00     |  |  |  |  |  |
| TEMS F                 | RENDIDOS                              |                |               |                           |        |          |  |  |  |  |  |
|                        | TIPO DE COMPRA                        | FACTURA        | DETALLE       | CANTIDAD                  | PRECIO | SUBTOTAL |  |  |  |  |  |
| 1                      | ACTIVO FIJO                           | 5464644        | DTALLE 1      | 23213                     | 2.00   | 46426.00 |  |  |  |  |  |
| TOTAL RENDIDO 46426.00 |                                       |                |               |                           |        |          |  |  |  |  |  |

d. Si es que existe alguna ítem nuevo se presiona el botón el botón "Agregar Nuevo Ítem Para Rendición", y posteriormente si se rindieron los ítems correctamente, se podrá finalizar la rendición presionando el botón "ACEPTAR FINALIZAR RENDICIÓN".

#### 1.7 Reportes

En la sección de reportes podrá visualizar la siguiente pantalla:

|                |                   |        |                                          |             |            |                              |                              |                                                            |                                               |                                           |                        |             |                                                                                                    | TOTAL(\$                        | us): 113,975.00                                                                                                    |
|----------------|-------------------|--------|------------------------------------------|-------------|------------|------------------------------|------------------------------|------------------------------------------------------------|-----------------------------------------------|-------------------------------------------|------------------------|-------------|----------------------------------------------------------------------------------------------------|---------------------------------|----------------------------------------------------------------------------------------------------|
| EMPRE          | 5A:               | CAS    | A                                        |             |            |                              | ٣                            | PROYECTO                                                   | tot                                           | OOS LOS PR                                | OYECTO                 | s           | ٣                                                                                                    | MONTO:                          | = *                                                                                                    |
| DESDE:         |                   | dd/n   | m/aaaa                                   |             |            |                              |                              | HASTA:                                                     | dd/n                                          | nm/aaaa                                   |                        |             |                                                                                                    | ESTADO:                         | TODAS                                                                                                    |
| COLUMN         | A:                |        |                                          | NIN         | GUNO       |                              |                              |                                                            |                                               | *                                         |                        |             |                                                                                                    |                                 |                                                                                                    |
|                |                   |        |                                          |             |            |                              |                              |                                                            |                                               | FIL                                       | TRAR                   |             |                                                                                                    |                                 |                                                                                                    |
| FILTROS        | 'SIN FILT         | ROS'   |                                          |             |            |                              |                              |                                                            |                                               |                                           |                        |             |                                                                                                    |                                 |                                                                                                    |
|                |                   |        |                                          |             |            |                              |                              |                                                            |                                               |                                           |                        |             |                                                                                                    |                                 |                                                                                                    |
| PCIONES        | NRO.<br>SOL.<br>8 | DOC.   | FECHA<br>¢                               | ESTADO<br>0 | MONTO 8    | EMPRESA<br>0                 | PROYECTO 8                   | SOLICITANTE<br>0                                           | DESEMBOLSO<br>\$                              | MODALIDAD<br>0                            | TIPO DE<br>CAMBIO<br>Ø | MONEDA<br>0 | REFERENCIA 0                                                                                                    |                                 | JUSTIFICACIÓN 0                                                                                                    |
|                | 62                | ٥      | 09-11-<br>2018                           | AUT         | 1,200.00   | EMPRESA<br>A                 | ADMINISTRACION               | ARMANDO<br>ESTEBAN<br>QUITO                                | JUAN PEREZ<br>ROJO                            | GASTO<br>DIRECTO                          | 6.95                   | sus.        | LLANTAS PARA SEIS CAMIONE<br>PROPIEDAD DE LA EMPRESA                                                                    | TAS DE                          | CAMBIO TRIENAL                                                                                                    |
| н              |                   |        | 00.11                                    | AUT         | 111,325.00 | EMPRESA<br>A                 | ADMINISTRACION               | ARMANDO<br>ESTEBAN                                         | ALAN BRITO<br>DELGADO                         | GASTO<br>DIRECTO                          | 6.98                   | SUS.        | PROYECTO CONSTRUCCIÓN O<br>BASE EL ALTO                                                                                 | DE TORRE                        | MATERIAL DE CONSTRUCCIÓN PARA LA PRIMERA FASE DEL PROYECTO CONSTRUC<br>DE TORRE EN LA BASE DEL EL ATO                                                                                                    |
| н              | 47                | ٥      | 2018                                     | 1001        |            |                              |                              | 40110                                                      |                                               |                                           |                        |             |                                                                                                    |                                 |                                                                                                    |
| он<br>0н<br>0н | 47                | ۵<br>۵ | 2018<br>07-11-<br>2018                   | AUT         | 3,175.00   | EMPRESA<br>A                 | ADMINISTRACION               | ARMANDO<br>ESTEBAN<br>QUITO                                | EMPRESA 2<br>S.A.                             | SUJETO A<br>RENDICIÓN                     | 6.95                   | 85.         | SE COMPRÓ MATERIAL DE ES<br>PARA UN STOCK DE 3 MESES,<br>FACTURA                                                        | CRITORIO<br>SE ADJUNTA          | MATERIAL DE ESCRITORIO PARA USO DEL PERSONAL EN OFICINA                                                                                                    |
| ын<br>ын<br>ын | 47<br>43<br>35    | ۵<br>۵ | 2018<br>07-11-<br>2018<br>07-11-<br>2018 | AUT         | 3,175.00   | EMPRESA<br>A<br>EMPRESA<br>A | ADMINISTRACION<br>DESARROLLO | ARMANDO<br>ESTEBAN<br>QUITO<br>ARMANDO<br>ESTEBAN<br>QUITO | EMPRESA 2<br>S.A.<br>PEDRO PEREZ<br>FERNANDEZ | SUJETO A<br>RENDICIÓN<br>GASTO<br>DIRECTO | 0.90                   | 85.<br>5US. | SE COMPRÓ MATERIAL DE ES-<br>PARA UN STOCK DE 3 MEBES,<br>FACTURA.<br>CURSO DE CAPACITACIÓN PAR<br>PERSONAL DE SISTEMAS | CRITORIO<br>SE ADJUNTA<br>RA EL | MATERIAL DE ESCRITORIO FARA USO DEL PERSONAL EN OFICINA<br>MARIA DA REALIZACIÓN DEL EVENTO DE CONTRATÓ LOS SERVICIOS DE ALQUILER D<br>SALÓNE EQUIPO DE COMUNICACIÓN Y CÁTERIN. SE AQUILTA CONTRATO Nº 234001<br>MARTURA 235 |

Donde se tiene las siguientes las siguientes opciones para el filtrado de datos por:

- Empresa: Podrá seleccionar las empresas que tenga habilitadas.
- Proyecto: Podrá seleccionar alguno de los proyectos que tenga la empresa escogida previamente.
- Monto: Podrá buscar según un criterio de la lista de operadores condicionales
   "=, >, >=, <, <=" y deberá colocar el monto para que se realice la búsqueda.</li>
- Desde: Podrá colocar una fecha inicial para tener una búsqueda de las solicitudes que tiene desde esa fecha.
- Hasta: Podrá colocar una fecha final para tener una búsqueda de las solicitudes que tiene hasta esa fecha.
- Estado: Podrá seleccionar un estado para buscar todas las solicitudes que se encuentren en ese estado.
- Botón Filtrar: Para realizar una búsqueda adecuada según los criterios escogidos debe pulsar el botón
   FILTRAR

En la parte superior puede observar un botón "Exportar" y dos montos totales:

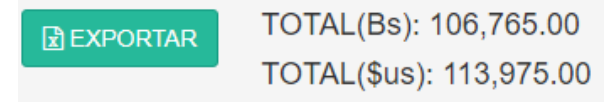

- Botón Exportar: al pulsar el botón se descargará un reporte en formato Excel con los datos de las solicitudes que se encuentran el listado según los filtros de búsqueda.
- Total (Bs): Observará la suma total en bolivianos de todas las solicitudes que se encuentren en el reporte con moneda en (Bs) y cambiará según las búsquedas que realice.
- Total (\$us): Observará la suma total en dólares de todas las solicitudes que se encuentren en el reporte con moneda en (\$us) y cambiará según las búsquedas que realice.

# Capítulo 2. Autorizador

#### 2.1 Inicio de Sesión

Si es que se coloca las credenciales incorrectas no podrá iniciar sesión, y deberá verificar sus datos para poder tener un correcto ingreso.

La primera pantalla que observará al momento de ingresar al sistema será la de un listado de empresas para las cuales el usuario está habilitado a realizar.

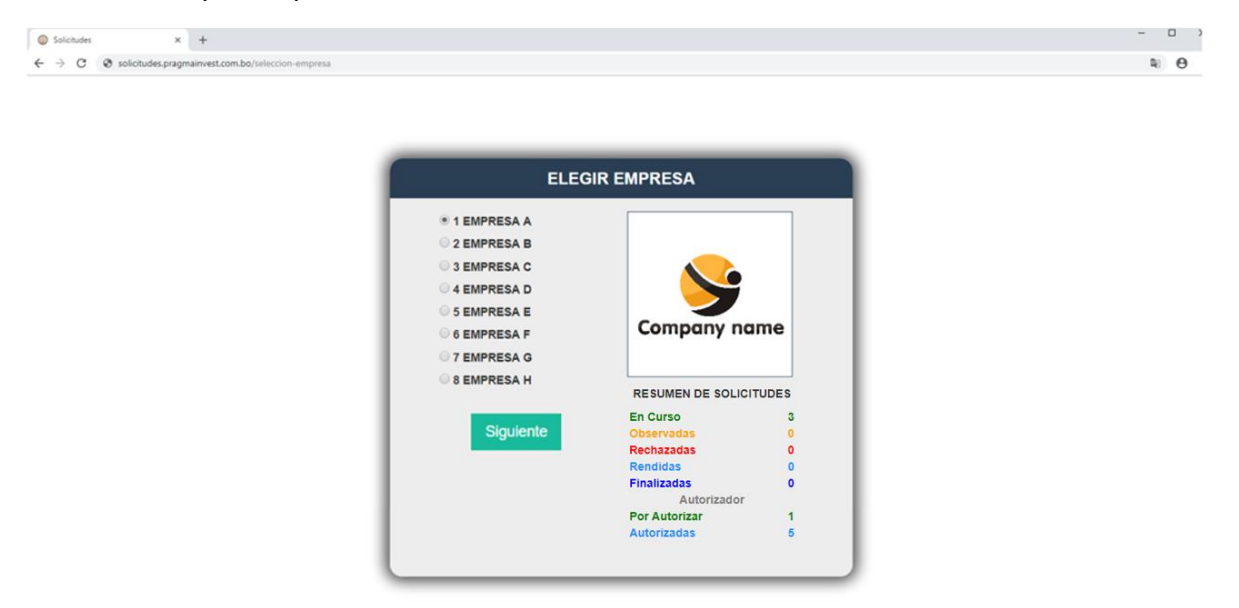

Para seleccionar una empresa deberá presionar el botón O 1 EMPRESA A O el nombre de la empresa el cual se rellenará de color negro I EMPRESA A y también podrá ver un resumen de las solicitudes creadas por el usuario o pendientes de autorización de cada empresa:

| RESUMEN DE SOLICITUD | ES |
|----------------------|----|
| En Curso             | 3  |
| Observadas           | 0  |
| Rechazadas           | 0  |
| Rendidas             | 0  |
| Finalizadas          | 0  |
| Autorizador          |    |
| Por Autorizar        | 1  |
| Autorizadas          | 5  |
|                      |    |

#### 2.2 Pantalla Principal

Esta pantalla contiene toda la información sobre las solitudes del usuario tal como muestra la imagen.

| Solicitudes X                   | +        |              |                |      |              |            |                |                             |                          |                        |                       |            |                                                                                  | -                                                                                                    | σ × |
|---------------------------------|----------|--------------|----------------|------|--------------|------------|----------------|-----------------------------|--------------------------|------------------------|-----------------------|------------|----------------------------------------------------------------------------------|----------------------------------------------------------------------------------------------------|-----|
| C - Solicitudes prayin          | 🏦 En     | npre         | esa:           | EMF  | RES          | 5A 1       | Gestión        | 2018                        |                          |                        |                       |            |                                                                                  | ARMANDO ESTEBAN QUIT                                                                                                    |     |
|                                 | EN CURSO | 0            | POR            |      | •            | BSERVADA   | s 🗿 🛛 RECH     | AZADAS 🕚                    | RENDIDA                  | 0                      | FINALIZADA            | 5 <b>O</b> |                                                                                  |                                                                                                    |     |
| Company name                    | EN CU    | IRSO         |                |      | e            | WSCAR:     | TEXTO A BUSC   | AR                          | TODOS                    | ٠                      | BUSCAR                |            |                                                                                  | NUEVA SOLICITUD                                                                                                    |     |
| GENERAL                         | OPCIONES | 100.<br>101. | FECHA<br>8     | DOC. | E STADO<br>B | NONTO 8 -  | PROTECTO 8     | SOLICITANTE                 | DE SEMBOL SO<br>B        | TIPO ER<br>CAMERO<br>B | MODALIDAD<br>9        | MONEDA B   | NEFENENCIA 9                                                                     | JUSTIFICACIÓN 8                                                                                                    |     |
| 1 Empresas                      | DH       | 52           | 09-11-<br>2018 | ٥    | AUT          | 1,200.00   | ADMINISTRACION | ARMANDO<br>ESTEBAN<br>QUITO | JUAN PEREZ<br>ROJO       | 0.80                   | GASTO<br>DIRECTO      | DOLARES    | LLANTAS PARA SEIS CAMONETAS DE<br>PROPEDIAD DE LA EMPRESA                        | CAMBO TRENAL                                                                                                    |     |
| 🛱 Gestiones 🗸 🗸                 | BH       |              | 08-11-<br>2018 | ۵    | AUT          | 111.325.00 | ADMINISTRACION | ARMANDO<br>ESTEBAN<br>QUITO | ALAN BRITO<br>DELGADO    | 5.40                   | GASTO<br>DIRECTO      | DOLARES    | PROVECTO CONSTRUCCIÓN DE TORRE PARA<br>BASE                                      | MATERIAL DE CONSTRUCCIÓN PARA LA PRIMERA PASE DEL PROVECTO CONSTRUCCIÓN DE<br>TORRE EN LA BASE DEL EL ATO                                                         |     |
| 🕼 Solicitudes 🗸 🗸               | BH       | 43           | 07-11-<br>2019 | ٥    | AUT          | 3,175.00   | ADMINISTRACION | ARMANDO<br>ESTEBAN<br>QUITO | ENPRESA 2<br>5 A         | 0.90                   | SUJETO A<br>RENDICIÓN | BOLIVANOS  | SE COMPRÓ MATERIAL DE ESCRITORIO PARA<br>UN STOCK DE 3 NESES, SE ADJUNTA FACTURA | MATERIAL DE ESCRITORIO PARA USO DEL PERSONAL EN OFICINA                                                                                                    |     |
| Usuario                         | BH       | 35           | 07-11-<br>2018 | ٥    | AUT          | 1,450.00   | DESARROLLO     | ARMANDO<br>ESTEBAN<br>QUITO | PEDRO PEREZ<br>FERNANDEZ | 8.90                   | GASTO<br>DIRECTO      | DOLARES    | CURSO DE CAPACITACIÓN PARA EL PERSONAL<br>DE SISTEMAS                            | PARA LA REALIZACIÓN DEL EVENTO BE CONTRATÓ LOS SERVICIOS DE ALQUILER DE SALÓN.<br>EQUIPO DE CONUNICACIÓN Y CÁTERIN. BE ADJUNTA CONTRATO IN 254/2515 Y RACTURA 235 |     |
| Tipo de Cambio                  | BH       |              | 16-09-<br>2010 |      |              | 103.590.00 | SISTEMAS       | ARMANDO<br>ESTEBAN<br>QUITO | DESEMBOLSO<br>CAMBIO     | 6.90                   | SUJETO A<br>RENDICIÓN | BOLIVIANOS | EMP5 S.R.L. SOL 1 REFERENCIA                                                     | EMPS S.R.L. SOL 1 JUST/PICACION SOL 1                                                                                                    |     |
| • Compra: 6.96<br>• Werta: 6.56 |          |              |                |      |              |            |                |                             |                          |                        |                       |            |                                                                                  |                                                                                                    | -   |
| Calendario                      |          |              |                |      |              |            |                |                             |                          |                        |                       |            |                                                                                  |                                                                                                    |     |
| < Calendario                    |          |              |                |      |              |            |                |                             |                          |                        |                       |            |                                                                                  |                                                                                                    |     |
|                                 |          |              |                |      |              |            |                |                             |                          |                        |                       |            |                                                                                  |                                                                                                    |     |
|                                 |          |              |                |      |              |            |                |                             |                          |                        |                       |            |                                                                                  |                                                                                                    |     |
|                                 |          |              |                |      |              |            |                |                             |                          |                        |                       |            |                                                                                  |                                                                                                    |     |
|                                 |          |              |                |      |              |            |                |                             |                          |                        |                       |            |                                                                                  |                                                                                                    |     |
| ♦ ½ ± 0                         |          |              |                |      |              |            |                |                             |                          |                        |                       |            |                                                                                  |                                                                                                    |     |

En la parte lateral izquierda se encuentra el **menú principal** con las opciones disponibles para el usuario:

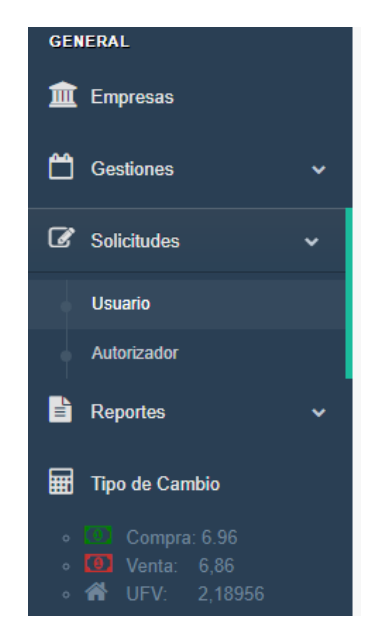

- **Empresas:** Permite retornar al listado de empresas para poder escoger nuevamente una de ellas.
- **Gestiones:** Donde se escogerá el año de gestión que se quiera visualizar.
- **Solicitudes:** Debajo de "Solicitudes" se encuentra la opción *Usuario* para visualizar la pantalla principal y sus solicitudes. También se encuentra la opción *Autorizador* para ver una pantalla en la cual se encuentran las solicitudes que se deben autorizar.

- **Reportes:** Permite ver la pantalla de reportes generales de las solicitudes del usuario.
- **Tipo de cambio:** Muestra un listado del cambio actual que se encuentra el dólar para su compra y venta, como también el precio en Bs. Por unidad de UFV.

En la parte superior de la pantalla principal del rol *Autorizador* se encuentra el siguiente menú:

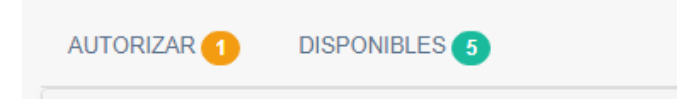

- Autorizar: Muestra un listado de las solicitudes que aún debe autorizar.
- **Disponibles:** Muestra un listado de las solicitudes que ya se autorizaron.

| OPCIONES | NRO. SOL. \$ | DOC. | ESTADO \$ | MONTO \$ | PROYECTO \$    | SOLICITANTE \$      | DE SEMBOL SO \$     | TIPO DE CAMBIO \$ | MODALIDAD \$       | MONEDA \$  | REFERENCIA \$                             | JUSTIFICACIÓN \$           |
|----------|--------------|------|-----------|----------|----------------|---------------------|---------------------|-------------------|--------------------|------------|-------------------------------------------|----------------------------|
| ∎♂H038   | 3            |      | AUT-O     | 7,000.00 | ADMINISTRACIÓN | ANDREA ROMERO CASAS | ROBERTO SOLIZ PEREZ | 6.96              | SUJETO A RENDICIÓN | BOLIVIANOS | BARRA DE 3' EN L PARA ESTRUCTURA METÁLICA | PROYECTO TORRE II - FASE 3 |

El listado de las solicitudes en cualquiera de sus estados está compuesto de la siguiente manera:

• **Opciones:** Las opciones difieren según el rol del usuario y el estado en que se encuentre la solicitud:

El icono de documento despliega una ventana en la cual muestra el detalle de la solicitud en curso, el cual podrá ser impreso.

| PR        | OYECTO:       | ADMINIS.       | TRACIÓN         |               | Fecha Lin | nite:    | 2018-09-17 |          |  |  |
|-----------|---------------|----------------|-----------------|---------------|-----------|----------|------------|----------|--|--|
| SO        | LICITANTE:    | ARMAND         | O ESTEBAN QUITO |               | r cona Em |          |            |          |  |  |
| TIP<br>CA | O DE<br>MBIO: | 6.96           | MODALIDAD:      | GASTO DIRECTO | MONEDA    | :        | )S         |          |  |  |
| #         | UNIDAD        | COMPRA         | DETALLE         |               |           | CANTIDAD | UNITARIO   | TOTAL    |  |  |
|           |               |                |                 |               |           |          |            |          |  |  |
| 1         | DÍAS          | ACTIVO<br>FIJO | MONITORES       |               |           | 3        | 700,00     | 2.100,00 |  |  |
|           |               |                |                 |               |           |          | TOTAL      | 2.100,00 |  |  |
| SON       | : DOS MIL C   | IEN CON 00     | /100 BOLIVIANOS |               |           |          |            |          |  |  |
| REI       | FERENCIA:     |                |                 |               |           |          |            |          |  |  |
|           |               |                |                 |               |           |          |            |          |  |  |

H El icono "H" hace referencia al historial de la solicitud, desplegando una ventana que muestra los cambios de estado de la solicitud seleccionada, así como fecha y hora de los mencionados cambios.

| Fecha               | Usuario                | Codigo | Descripción                      |
|---------------------|------------------------|--------|----------------------------------|
| 2018-09-16 18:25:42 | ARMANDO ESTEBAN QUITO  | SOL    | SOLICITUD CREADA                 |
| 2018-09-16 18:28:11 | PEDRO FLORES FERNANDEZ | AUT    | SOLICITUD AUTORIZADA             |
| 2018-09-16 18:32:11 | REVISOR                | REV-M  | SOLICITUD MODIFICADA POR REVISOR |
| 2018-09-17 10:53:27 | JUAN RAMIRO CASAS      | REV    | SOLICITUD AUTORIZADA REVISOR     |
| 2018-09-17 11:48:56 | CARLOS VALDERRAMA      | APR    | SOLICITUD APROBADA               |
| 2018-09-17 12:37:05 | MARIA ROSA ROMERO      | TES    | REGISTRO DE TESORERIA            |

El icono de hoja con un lápiz direcciona a la página que contiene el formulario de edición de solicitud con los datos llenados, para poder realizar cambios a la solicitud.

|                                                |                        | GESTIÓN 2018         | CAMBIO      | 6.96               |               |           |        |
|------------------------------------------------|------------------------|----------------------|-------------|--------------------|---------------|-----------|--------|
| PROYECTO                                       | ADMINISTRACION         |                      |             |                    |               |           | ۳      |
| FECHA LIMITE                                   | 23/09/2018             |                      | SOLICITANTE | ARMANDO ESTEBAN QU | ОТИ           |           |        |
| MONEDA                                         | BOLIVIANOS      DOLARE | S                    | MODALIDAD   | SUJETO A RENDICIÓN | GASTO DIRECTO |           |        |
| DESEMBOLSO A                                   | GROUP L                |                      |             |                    |               |           |        |
| DOCUMENTO(S) ADJUNTO(S) O                      |                        |                      |             |                    |               |           |        |
|                                                |                        |                      |             |                    |               |           |        |
| Items Para Solicitud                           |                        |                      |             |                    |               |           |        |
| (Introduzca cantidad y precios unitarios corre | spondientes)           |                      |             |                    |               |           |        |
| # Cantidad Unidad                              | Tipo Compra            | Detalle              |             |                    | P. Unitario   | Sub-Total | Opción |
| 1 3 BARRA                                      | * ACTIVO FIJO *        | DETAIL 1-1           |             |                    | 54,00         | 162.00    | 8      |
|                                                |                        |                      |             |                    |               |           |        |
|                                                |                        | + AGREGAR NUEVO ITEM |             |                    | TOTAL:        | 162.00    | Bs.    |
| OFFERING                                       | DESCRIPTION A          |                      |             |                    |               |           |        |
| REFERENCIA                                     | REFERENCIA 1           |                      |             |                    |               |           |        |
|                                                |                        |                      |             |                    |               |           | le.    |
| JUSTIFICACIÓN                                  |                        |                      |             |                    |               |           |        |
|                                                |                        |                      |             |                    |               |           |        |
|                                                |                        |                      | s           |                    |               |           |        |
|                                                |                        | GUARDAR CAMBIO       | 3           |                    |               |           |        |

El icono de visto bueno en un círculo despliega una ventana en la cual podrá autorizar la solicitud y si es necesario realizar alguna observación sobre la solicitud aprobada.

| PR              | OYECTO:        |                                        | ADMINISTRACIÓN FECH        |                                           |                         |         | IA LÍMITE: | 2018-11  | 2018-11-26 |  |  |
|-----------------|----------------|----------------------------------------|----------------------------|-------------------------------------------|-------------------------|---------|------------|----------|------------|--|--|
| SOLICITANTE:    |                | ANDRE                                  | ANDREA ROMERO CASAS        |                                           |                         |         |            |          |            |  |  |
| DE              | SEMBOLS        | 0 <b>A</b> :                           | ROBER                      | TO SOLIZ PEREZ                            |                         |         |            |          |            |  |  |
| TIPO DE CAMBIO: |                | 6.96 MODALIDAD: SUJETO A RENDICIÓN MON |                            |                                           | EDA:                    | BOLIVIA | BOLIVIANOS |          |            |  |  |
| RE              | FERENCIA       | .:                                     | BARRA                      | BARRA DE 3" EN L PARA ESTRUCTURA METÁLICA |                         |         |            |          |            |  |  |
| JU              | STIFICACI      | ÓN:                                    | PROYECTO TORRE II - FASE 3 |                                           |                         |         |            |          |            |  |  |
|                 | TOTAL 7,000.00 |                                        |                            |                                           |                         |         |            |          |            |  |  |
| ITE             | MS SOL         |                                        |                            |                                           |                         |         | l          | D        | SUD        |  |  |
|                 | UNIDAD         | COMPRA                                 | DETALL                     |                                           |                         |         | CANTIDAD   | UNITARIO | TOTAL      |  |  |
| 1               | BARRA          | ACTIVO<br>FIJO                         | BARRA                      | L PARA CARPINTERÍ                         | A METÁLICA              |         | 100        | 70.00    | 7,000.0    |  |  |
|                 |                |                                        |                            |                                           |                         |         |            | TOTAL    | 7,000.0    |  |  |
| SON             | I: SIETE MI    | L CON /100 I                           | BOLIVIAN                   | os 🗆 ¿dese                                | A REALIZAR OBSERVACIÓN? |         |            |          |            |  |  |

El ícono de signo de interrogación dentro de un circulo despliega una ventana, en la cual podrá observar la solicitud manteniéndola en espera de autorización hasta que la observación realizada se subsane.

|     | os Solicitud    |                |          |                                     |                   |      |            |                |              |  |
|-----|-----------------|----------------|----------|-------------------------------------|-------------------|------|------------|----------------|--------------|--|
| PF  | ROYECTO:        |                | ADMINI   | STRACIÓN                            |                   | FECH | HA LÍMITE: | 2018-11        | -26          |  |
| s   | OLICITANTE      |                | ANDRE    | A ROMERO CASAS                      |                   |      |            |                |              |  |
| DI  | ESEMBOLS        | 0 A:           | ROBER    | TO SOLIZ PEREZ                      |                   |      |            |                |              |  |
| т   | TIPO DE CAMBIO: |                | 6.96     | 6 MODALIDAD: SUJETO A RENDICIÓN MON |                   |      | EDA:       | BOLIVIA        | BOLIVIANOS   |  |
| RI  | EFERENCIA       | :              | BARRA    | DE 3" EN L PARA ES                  | TRUCTURA METÁLICA |      |            |                |              |  |
| JL  | JSTIFICACI      | ÓN:            | PROYE    | CTO TORRE II - FASE                 | 5 3               |      |            |                |              |  |
|     |                 | TOTAL          | 7,000.0  | D                                   |                   |      |            |                |              |  |
| ITE | EMS SOL         | ICITUD         |          |                                     |                   |      |            |                |              |  |
| #   | UNIDAD          | TIPO<br>COMPRA | DETALI   | .E                                  |                   |      | CANTIDAD   | p.<br>Unitario | SUB<br>TOTAI |  |
| 1   | BARRA           | ACTIVO<br>FIJO | BARRA    | L PARA CARPINTERI                   | ÍA METÁLICA       |      | 100        | 70.00          | 7,000.       |  |
|     |                 |                |          |                                     |                   |      |            | TOTAL          | 7,000        |  |
| SO  | N: SIETE MI     | L CON 00/10    | 0 BOLIVI | ANOS                                |                   |      |            |                |              |  |
| 0.0 | SERVAU          | ION            |          |                                     |                   |      |            |                |              |  |
| OE  |                 |                | DELAO    | BSERVACIÓN                          |                   |      |            |                |              |  |

El icono de una equis en un círculo, despliega una ventana para colocar el motivo del rechazo de la solicitud y poder rechazarla.

| )A:      | BOLIVIAN               | 10S                                               |
|----------|------------------------|---------------------------------------------------|
|          |                        |                                                   |
|          |                        |                                                   |
|          |                        |                                                   |
|          |                        |                                                   |
| CANTIDAD | p.<br>Unitario         | SUB<br>TOTAL                                      |
| 100      | 70.00                  | 7,000.0                                           |
|          | TOTAL                  | 7,000.0                                           |
|          |                        |                                                   |
|          |                        |                                                   |
|          |                        |                                                   |
|          | DA:<br>CANTIDAD<br>100 | DA: BOLIVIAN CANTIDAD P. UNITARIO 100 70.00 TOTAL |

- **Nº de solicitud:** Es el número asignado a la solicitud.
- Documentos: Muestra una ventana con los documentos subidos, donde se observa los archivos con las opciones de descarga, visualización y cerrado de vista previa.

| ARC | CHIVOS ADJUNTOS                     |          |
|-----|-------------------------------------|----------|
| #   | NOMBRE ARCHIVO                      | DESCARGA |
| 38  | 85_1541620088_factura_235.docx      | *₽       |
| 39  | 85_1541620088_contrato_2342018.docx | 📩 🗎 Ø>   |
|     |                                     |          |

• **Estado:** Muestra una ventana con los 7 estados principales que debe pasar la solitud para finalizar su ciclo de vida, pintando de color verde las letras del estado en el que se encuentra la solicitud.

|   | Estados de Solicitud |                      |    |  |  |  |  |  |
|---|----------------------|----------------------|----|--|--|--|--|--|
| # | Código               | Descripción          |    |  |  |  |  |  |
| 1 | SOL                  | SOLICITUD CREADA     |    |  |  |  |  |  |
| 2 | AUT                  | SOLICITUD AUTORIZADA |    |  |  |  |  |  |
| 3 | APR                  | SOLICITUD APROBADA   |    |  |  |  |  |  |
| 4 | TES                  | APROBADA TESORERIA   |    |  |  |  |  |  |
| 5 | REN                  | SOLICITUD A RENDIR   |    |  |  |  |  |  |
| 6 | REN-A                | RENDICIÓN APROBADA   |    |  |  |  |  |  |
| 7 | FIN                  | SOLICITUD FINALIZADA |    |  |  |  |  |  |
|   |                      |                      |    |  |  |  |  |  |
|   |                      | CERR                 | AR |  |  |  |  |  |

Nota. - También existen sub-estados de la solicitud que no aparecen en el listado, pero están presentes un cada uno de los estados principales.

- Monto: La cantidad de dinero que se solicitó.
- **Proyecto:** Proyecto, sub-proyecto de la empresa solicitante.
- Solicitante: El nombre del usuario qué realizó la solicitud.
- **Desembolso:** Nombre de la persona o número de cuenta bancaria a la cual se le asignará los fondos solicitados.
- **Tipo de cambio:** El cambio del dólar en bolivianos.
- Modalidad: Si la solicitud es gasto directo o sujeta a rendición.
- Moneda: Si la solicitud se encuentra en bolivianos o dólares.
- **Referencia:** Descripción de la solicitud.
- Justificación: Una descripción de por qué se realizó la solicitud.

#### 2.3 Búsqueda de solicitudes

En esta pantalla también se encuentra un filtro para poder buscar solicitudes introduciendo un texto y escogiendo una opción de una lista desplegable:

|                | DISPONIBI    | ES 5   |           |          |                |                     |                     |                                         |                |              |          |
|----------------|--------------|--------|-----------|----------|----------------|---------------------|---------------------|-----------------------------------------|----------------|--------------|----------|
| Autorizar Soli | TODOS 🔹      | BUSCAR |           |          |                |                     |                     |                                         |                |              |          |
|                |              |        |           |          |                |                     |                     |                                         |                |              |          |
| OPCIONES       | NRO. SOL. \$ | DOC.   | E STADO 🗢 | MONTO \$ | PROYECTO \$    | SOLICITANTE \$      | DESEMBOLSO \$       | MONTO<br>PROVECTO                       | ALIDAD \$      | MONEDA \$    | REFEREN  |
| ∎♂H⊘?⊗         | 3            |        | AUT-O     | 7,000.00 | ADMINISTRACIÓN | ANDREA ROMERO CASAS | ROBERTO SOLIZ PEREZ | FECHA                                   | ETO A RENDICIÓ | N BOLIVIANOS | BARRA DE |
| 4              |              |        |           |          |                |                     |                     | DESEMBOLSO<br>REFERENCIA<br>OBSERVACIÓN |                |              |          |

Buscar: Por defecto se encontrará en la opción TODOS, en la cual mostrará un listado de solicitudes de 20 en 20, luego podrá escoger entre nº de solicitud, monto, por proyecto, por fecha, por solicitante, por desembolso, referencia y por observación; según sea el criterio de su búsqueda deberá escribir en el campo de texto lo que esté buscando.